# Motion<sup>®</sup> Erste Schritte mit dem Tablet PC Motion<sup>®</sup> J3600

### Sperren und Entsperren ---O

Zum Sperren und Entsperren Ihres Tablet PCs drücken Sie die Sicherheitstaste auf der rechten Seite des Tablet PCs. **•••** Dies ist identisch mit dem Drücken von Strg+Alt+Entf.

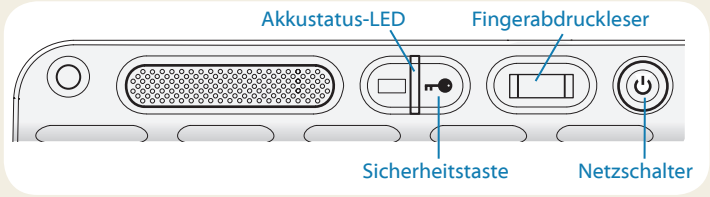

### Energiesparmodus

Wenn Sie Ihren Tablet PC für kurze Zeit nicht verwenden, sollten Sie ihn in den Energiesparmodus versetzen, um Akkuladung zu sparen. Wenn Sie ihn wieder verwenden möchten, ist der Tablet PC schnell erneut einsatzbereit, und Ihr Desktop sieht genauso aus wie zuvor.

Um den Tablet PC in den Energiesparmodus zu versetzen, drücken Sie kurz den Netzschalter 🕐. Um den Tablet PC aus dem Energiesparmodus zu aktivieren, drücken Sie den Netzschalter erneut.

Tipp Der Netzschalter blinkt, wenn sich der Tablet PC im Energiesparmodus befindet.

### Ein- und Ausschalten

Wenn Sie Ihren Tablet PC ausschalten möchten, tippen Sie auf das Startmenü und dann auf **Herunterfahren**. Wenn Windows® nicht reagiert, erzwingen Sie das Herunterfahren des Tablet PCs, indem Sie den Netzschalter **(b)** fünf Sekunden lang drücken.

### Verwenden des Fingerabdrucklesers

Der J3600 hat einen Fingerabdruckleser, so dass Sie sich bei dem Tablet PC anmelden können, indem Sie Ihren Fingerabdruck scannen lassen, statt ein Kennwort einzugeben. Dies bietet nicht nur ein zusätzliches Maß an Sicherheit für Ihren Tablet PC, sondern auch eine schnelle und bequeme Möglichkeit zur Anmeldung.

### Arbeiten mit dem Digitizer-Stift

Ein wichtiger Unterschied zwischen einem traditionellen PC und einem Tablett PC besteht darin, dass häufig ein Digitizer-Stift (Digitalisierstift) anstelle von Maus und Tastatur verwendet wird. Ein Stift liegt meist besser in der Hand als eine Maus und kann auch beim Stehen bzw. Gehen verwendet werden. Der J3600-Stift hat eine druckempfindliche Spitze, einen Radierer und eine Funktionstaste. Ein Drücken der Funktionstaste entspricht einem Rechtsklick mit einer Maus.

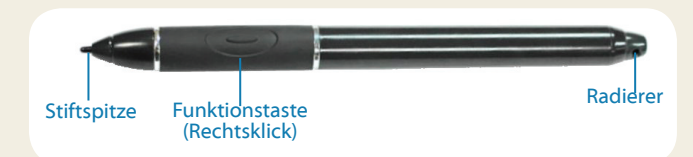

### Fingereingabe (optionale Funktion)

Hinweis Die Berührungsfunktion (Fingereingabe) ist eine optionale Funktion des J3600.

Zusätzlich zur Verwendung eines Stifts ist Ihr J3600 Tablet PC möglicherweise mit der Berührungsfunktion ausgestattet, d. h., Sie können Ihre Finger dazu verwenden, Elemente auszuwählen, Dateien zu öffnen, die Darstellung zu vergrößern oder zu verkleinern, Bildläufe in Browserfenstern auszuführen usw.

Die Berührungsfunktion arbeitet wie eine Maus. Tippen Sie, um ein Element auszuwählen, und tippen Sie doppelt, um es zu öffnen.

Tipp Wenn Sie ein Kontextmenü mit einer Berührung öffnen möchten, drücken Sie den Finger solange auf die Anzeige, bis ein Wirbel angezeigt wird, und heben Sie den Finger dann ab. Danach wird das Kontextmenü angezeigt.

Nehmen Sie eine Kalibrierung für den Stift und Ihren Finger vor, damit beide genauer auf der Touchscreen-Anzeige erkannt werden können. Eine Kalibrierung sollten Sie vornehmen, wenn Sie den Tablet PC das erste Mal verwenden oder wenn der Zeiger nicht entsprechend Ihrem Finger oder Stift justiert ist. Zum Starten der Kalibrierungsanwendung öffnen Sie die Motion Dashboard-Kategorie **Stift & Tablet** (siehe Seite 3).

### Verwenden der Tasten auf der Vorderseite des 13600

Mithilfe der Tasten auf der Vorderseite des Tablet PC können Sie viele Funktionen ausführen, ohne den Stift verwenden zu müssen. Drücken Sie eine Taste, um eine bestimmte Aktion auszuführen. Halten Sie eine Taste gedrückt, um eine Aktion aus einer anderen Gruppe von Aktionen auszuführen.

| Mikrofon und Umgebungslichtsensor      |      |     | Drücken                                         | Gedrückt halten                                             |
|----------------------------------------|------|-----|-------------------------------------------------|-------------------------------------------------------------|
| Kameraverschluss                       |      | -   | Löst die integrierte Kamera<br>für ein Foto aus | Öffnet die Windows®-<br>Fotogalerie                         |
| Motion QuickNav                        | •••• | •   | Startet Motion QuickNav                         | Öffnet das Diktiergerät von<br>Motion QuickNav              |
| Escape - Escape - Richtungsblock       |      | ``@ | Startet Motion Dashboard                        | Öffnet Windows® Journal™                                    |
| Annassen der Tasten an der Vorderseite |      |     | Schaltet die Anzeige aus                        | Bricht die aktuelle Aufgabe ab:<br>entspricht der Esc-Taste |

 $\bigcirc$ 

Wenn Sie im Umgang mit Ihrem J3600 sicherer geworden sind, können Sie die Tasten auf der Vorderseite konfigurieren. Sie können die Tasten beispielsweise so konfigurieren, dass ein bestimmtes Programm gestartet, ein Befehl ausgeführt oder eine Tasten kombination eingegeben wird.

### Verwenden der Spracherkennung

Mithilfe der Spracherkennung können Sie über Ihre Stimme mit dem Tablet PC interagieren. Sprechen Sie einen Sprachbefehl, um beispielsweise ein Element auszuwählen, eine Datei zu öffnen, einen Bildlauf auszuführen, ein Wort auszuwählen, zu korrigieren oder zu löschen usw.

Bevor Sie die Spracherkennung verwenden können, müssen Sie die Mikrofone konfigurieren und das System mit den speziellen Merkmalen Ihrer Stimme trainieren.

#### So trainieren Sie den Computer für die Spracherkennung:

1. Tippen Sie in der Systemsteuerung auf die Kategorie Erleichterte Bedienung und tippen Sie dann auf Spracherkennung.

#### 2. Tippen Sie auf Trainieren Sie den Computer, damit er Sie besser versteht.

Sie können auch das Sprachlernprogramm ausführen, um alle Funktionen der Spracherkennung kennenzulernen.

Wird verwendet, um den Zeiger zu verschieben oder durch

einer Tastatur. Die mittlere Taste entspricht der Eingabetaste.

Dokumente zu navigieren: entspricht den Pfeiltasten auf

#### So verwenden Sie das Sprachlernprogramm:

- 1. Tippen Sie in der Systemsteuerung auf die Kategorie Erleichterte Bedienung und tippen Sie dann auf Spracherkennung.
- 2. Tippen Sie auf Sprachlernprogramm ausführen.

Weitere Informationen zur Spracherkennung erhalten Sie, wenn Sie das Windows®-Element "Hilfe und Support" öffnen und nach "Spracherkennung" suchen.

### Windows®-Taskleiste

Die Taskleiste am unteren Rand des Bildschirms zeigt Anwendungen an, die zu Ihrem J3600 gehören.

- Motion Dashboard—Motion-Anwendung, mit der Sie Tabletbezogene Einstellungen ändern können.
- Motion QuickNav—Benutzeroberfläche, die für berührungsempfindliche Geräte entwickelt wurde. Damit können Sie auf die Webcam und die Dokumentationskamera zugreifen.

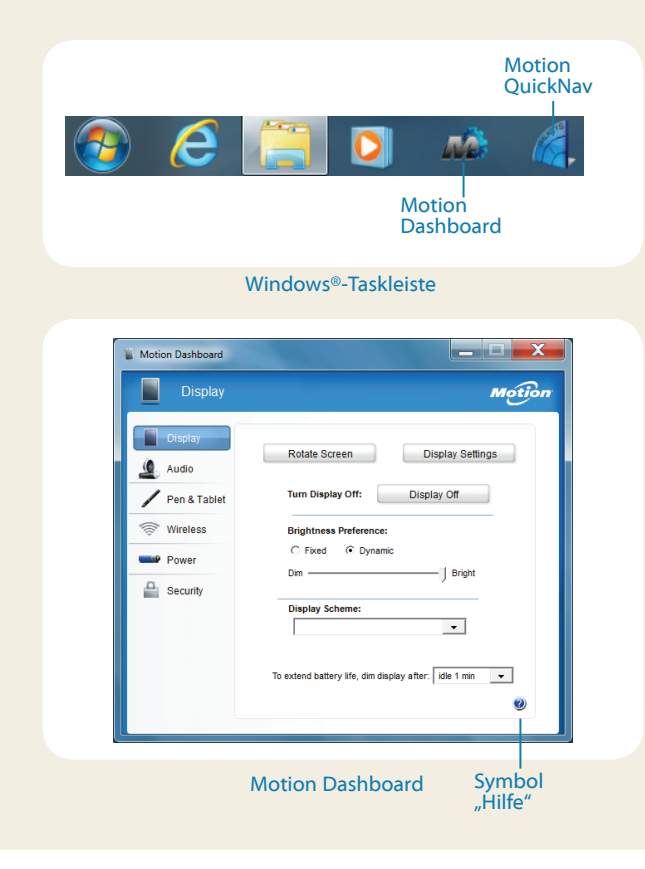

### Motion Dashboard

Über das Motion Dashboard können allgemeine Tablet PC-Einstellungen komfortabel geändert werden.

#### So öffnen Sie das Motion Dashboard:

Drücken Sie die Dashboard-Taste auf der Vorderseite des Tablet PCs.

ODER

In der folgenden Tabelle finden Sie einige Aufgaben, die Sie mit dem Motion Dashboard ausführen können.

| Aufgabe                                                                                                    |
|----------------------------------------------------------------------------------------------------|
| Drehen der Anzeigeausrichtung                                                                                 |
| Anpassen der Anzeigehelligkeit                                                                                |
| Einrichten einer externen Anzeige                                                                             |
| Anpassen der Lautsprecher- und Mikrofonlautstärke                                                             |
| Unterdrücken von Hintergrundgeräuschen                                                                        |
| Konfigurieren der Berührungsanzeige: nur Finger,<br>nur Stift oder Finger und Stift verwenden                 |
| Konfigurieren der Tasten auf der Vorderseite                                                                  |
| Anpassen der Berührungsanzeige auf linkshändige<br>Einstellung                                                |
| Aktivieren und Deaktivieren von Wi-Fi, Bluetooth®<br>und Mobilfunknetz                                        |
| Auswählen, dass "Drahtlos" deaktiviert sein soll, wenn das System startet                                     |
| Ausblenden der Anzeige, um Strom zu sparen                                                                    |
| Ändern der Aktion, wenn der Netzschalter gedrückt<br>wird: Energiesparmodus, Ruhemodus oder<br>Herunterfahren |
| Einrichten des Fingerabdrucklesers                                                                            |
|                                                                                                    |

0

Ô

0

0

0

0

### Einrichten der Funkfunktionen (Drahtlosfunktionen)

Der J3600 hat integrierte Wi-Fi- und Bluetooth-Adapter. Ihr Tablet PC ist für den Internetzugriff möglicherweise auch mit einem Adapter für Mobilfunknetze (mobiles Breitband) ausgestattet. Um den Tablet PC für verfügbare Funknetzwerke einzurichten, führen Sie die Schritte aus, die Sie auf dieser Seite finden.

#### Schritt 1. Aktivieren der Funkfunktionen über Motion Dashboard

- 1. Tippen Sie in der Taskleiste auf das Dashboard-Symbol 📸.
- 2. Tippen Sie auf Drahtlosverbindungen.
- 3. Tippen Sie auf die Kontrollkästchen neben allen Funknetzwerken, die Sie verwenden möchten:
  - Interne drahtlose Bluetooth-Verbindung aktivieren
  - Interne drahtlose Verbindung (802.11) aktivieren
  - Mobiles Breitband mit GPS aktivieren
- Hinweis Wenn die Option für mobiles Breitband (Mobil-funknetze) nicht aufgelistet wird, ist der J3600 nicht mit einem Modul für Mobilfunknetze konfiguriert.

#### Schritt 2: Einrichten von Wi-Fi

- 1. Tippen Sie im Benachrichtigungsbereich auf das Symbol für Funknetzwerke
- 2. Wählen Sie ein Funknetzwerk in der Liste der verfügbaren Netzwerke aus.?

## Schritt 3. Einrichten des Mobilfunkmoduls mit GPS (optionale Funktion)

Wenn Sie Ihren J3600 mit dem optionalen Modul für Mobilfunknetze erworben haben, können Sie weltweit eine Verbindung zu Hochgeschwindigkeits-Netzwerken für Mobiltelefone herstellen. Mit dem Modul für Mobilfunknetze und einem Datenplan eines oder mehrerer Mobilfunknetzanbieter haben Sie einen voll funktionsfähigen Internetzugang.

Hinweis Damit Sie eine Verbindung mit einem Mobilfunknetz herstellen können, benötigen Sie ein aktives Konto bei einem Mobilfunknetzanbieter. Bei einigen Anbietern ist für den Mobilfunknetzzugang eine SIM-Karte erforderlich. Wenn Sie unsicher sind, ob Sie eine SIM-Karte benötigen, wenden Sie sich an Ihren Mobilfunknetzanbieter.

#### So richten Sie die Verbindung mit einem Mobilfunknetz ein:

- Starten Sie den Motion Connection Manager. Wählen Sie über das Startmenü Folgendes aus: Alle Programme > Motion Computing > MotionCM
- 2. Tippen Sie auf das Symbol für Hilfe 🥙 und gehen Sie entsprechend den Anleitungen vor, die Sie in folgendem Thema finden: *Einrichten von mobilem Breitband*.

Wenn Sie das optionale Modul für Mobilfunknetze gekauft haben, hat Ihr Tablet PC GPS-Fähigkeiten. Sie können GPS zusammen mit Ihrer bevorzugten Kartenanwendung nutzen, um Ihren aktuellen und Ihren Zielstandort zu bestimmen.

#### So verwenden Sie GPS:

### Schritt 4. Einrichten von Bluetooth

Der J3600 hat einen eingebauten Bluetooth-Adapter, über den Verbindungen zu anderen Bluetooth-fähigen Geräten hergestellt werden können.

#### So fügen Sie ein Bluetooth-Gerät hinzu:

- Tippen Sie im Benachrichtigungsbereich auf das Bluetooth-Symbol und wählen Sie Gerät hinzufügen.
- Stellen Sie sicher, dass das Bluetooth-Gerät entsprechend den Anleitungen des Herstellers so eingerichtet ist, dass es erkannt werden kann. Ist ein Bluetooth-Gerät erkennbar, ist es für andere Bluetooth-Geräte, die sich in Reichweite befinden, sichtbar.
- 3. Wählen Sie das gewünschte Bluetooth-Gerät in der Liste der Geräte aus.
- 4. Befolgen Sie die Anweisungen auf dem Bildschirm.
- Tipp Damit der J3600 für andere Geräte sichtbar wird, tippen Sie auf das **Bluetooth** -Symbol und wählen Sie dann **Einstellungen öffnen**. Wählen Sie auf der Registerkarte **Optionen** die Option **Bluetooth-Geräte können eine Verbindung mit diesem Computer herstellen**.

### Motion QuickNav

Motion QuickNav ist eine Benutzeroberflächenanwendung, die sowohl Berührungsfunktionen als auch einen Digitizer-Stift unterstützt. Sie können Motion QuickNav wie folgt verwenden:

- Fotos aufnehmen und sie direkt in Ihre Dokumente oder E-Mails einfügen.
- Geografische Informationen zu Fotos hinzufügen, wenn der Tablet PC ein GPS-Modul hat, das zum Mobilfunkmodul gehört (siehe Seite 4)
- Video-Clips aufnehmen
- Sprachnotizen aufnehmen oder abspielen

### Starten von Motion QuickNav

#### So starten Sie Motion QuickNav:

 Tippen Sie in der Taskleiste auf das Motion QuickNav-Symbol.

Die Motion QuickNav-Tastatur wird am unteren Rand Ihres Desktops angezeigt.

| → q      | w | е | r | t | у | u | i | 0 | р |   |   |              | $\triangleright$   |
|----------|---|---|---|---|---|---|---|---|---|---|---|--------------|--------------------|
|          | а | s | d | f | g | h | j | k |   | ; | • | $\leftarrow$ | $\bigtriangleup$   |
| Ctrl Win |   | z | x | с | v | b | n | m | , | • | / |              | $\bigtriangledown$ |

- 2. Tippen Sie unten links auf der Tastatur **auf** das Symbol für die Motion QuickNav-Symbolleiste, um diese Symbolleiste zu öffnen.
- 3. Tippen Sie auf das QuickNav-Tool, das Sie verwenden möchten.
- Tipp Sie können die Motion QuickNav-Symbolleiste ausblenden, während sie ausgeführt wird. Tippen Sie im Benachrichtigungsbereich auf das Motion QuickNav-Symbol. Tippen Sie erneut auf das Symbol, um die Symbolleiste wieder zu öffnen.

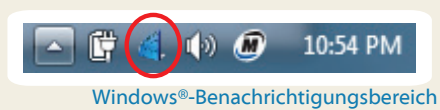

### Verwenden der Dokumentationskamera

Ihr Tablet PC hat möglicherweise eine integrierte 3-Megapixel-Autofokuskamera. Mit dieser Kamera können Sie Fotos machen und diese auf dem Tablet PC speichern. Das Kameraobjektiv befindet sich auf der Rückseite des Geräts und beinhaltet eine Lichtquelle zur Beleuchtung des Motivs.

#### So nehmen Sie ein Foto auf:

- Öffnen Sie die Motion QuickNav-Symbolleiste und tippen Sie anschließend auf das Kamerasymbol um den Kamerasucher zu öffnen.
- Stellen Sie sicher, dass im Aktionsmenü das Ordnersymbol ausgewählt ist.
- Tippen Sie auf das Geo-Tag-Symbol (2) um Ihren Fotos geografische Informationen, und auf das Zeitstempelsymbol (2) um Ihren Fotos Datums- und Uhrzeitinformationen hinzuzufügen.
- 4. Fokussieren Sie Ihr Motiv mit dem Sucher und tippen Sie auf das Verschlusssymbol •, um das Foto aufzunehmen.
- 5. Wenn Sie weitere Fotos aufnehmen, werden diese im temporären Ordner links vom Sucher angezeigt.
- 6. Wählen Sie links ein Foto aus, damit es im Bearbeitungs-fenster angezeigt wird. Tippen Sie unten im Bearbeitungs-fenster in der Bearbeitungssymbolleiste auf ein Symbol, um Änderungen vorzunehmen. Tippen Sie beispielsweise auf das Stiftsymbol um auf dem Foto zu schreiben oder es zu markieren.
- Wenn Sie die Bearbeitung des Fotos abgeschlossen haben, tippen Sie auf das Kamerasymbol , um zum Sucher zurückzukehren.
  - Hinweis Ihre Bearbeitungen werden automatisch gespeichert.
- 8. Standardmäßig werden die Fotos automatisch im Ordner "Neue Bilder" im Ordner Dokumente\Kamera gespeichert.
- 9. Wenn Sie keine weiteren Fotos aufnehmen möchten, tippen Sie zum Schließen des Suchers auf das Symbol  $\chi$
- 10. Um Motion QuickNav zu beenden, halten Sie das QuickNav-Symbol an Infobereich gedrückt und wählen Sie **Beenden**.
- Tipp Achten Sie darauf, dass Sie das auf der Rückseite des Tablet PCs befindliche Kameraobjektiv nicht abdecken.

### Eingeben von Text über den Eingabebereich

Sie können Text eingeben, indem Sie entweder auf die Zeichen der Bildschirmtastatur tippen oder auf einen virtuellen Notizblock schreiben. Wenn Sie den Schreibblock nutzen, werden Ihre handschriftlichen Notizen in digitale Tinte umgewandelt. "Digitale Tintenschwärzung" ist der Vorgang, bei dem Ihre handschriftlichen Notizen in Text umgewandelt werden. Im nachstehenden Schreibblock hat jemand mit dem Schreiben von "Motion Computing" begonnen und "Motion" wurde bereits in digitale Tinte umgewandelt.

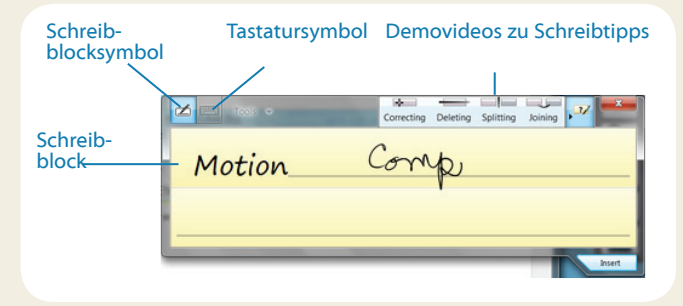

Tipp Tippen Sie auf die Symbole oben im Eingabebereich, um Videos über Bearbeitungsgesten anzuzeigen. Zum Ausblenden der Videotipps tippen Sie auf das Symbol auf der rechten Seite.

Tippen Sie auf das Tastatursymbol, damit die Bildschirmtastatur angezeigt wird.

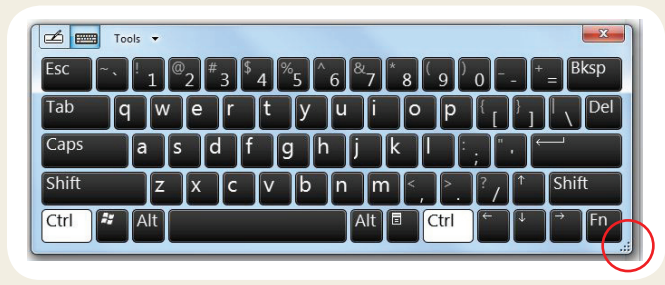

Tipp Mit dem Ziehpunkt am unteren rechten Rand der Tastatur können Sie die Größe des Tastaturbereichs ändern.

#### So öffnen Sie den Eingabebereich:

• Tippen Sie auf die Stelle, an der Sie Text eingeben möchten (beispielsweise in ein Textfeld). Tippen Sie anschließend auf das Symbol für den Eingabebereich.

#### ODER

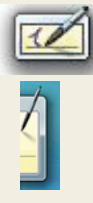

• Tippen Sie am linken Bildschirmrand auf die Registerkarte "Eingabebereich".

Sie können **Pos1**, **Entf**, **Druck**, sowie weitere Sondertasten mit der erweiterten Tastatur verwenden. Tippen Sie auf **Tools** oben im Eingabebereich und wählen Sie **Erweiterte Tastatur anzeigen**.

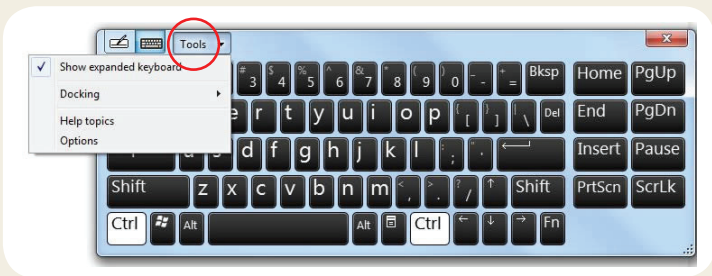

Wenn Sie Zahlen schnell schreiben möchten, verwenden Sie den Ziffernblock. Um den Ziffernblock anzuzeigen, tippen Sieauf die Taste **Num** am unteren Rand des Schreibblocks.

| Tools 🔹 | Correcting Deleting Splitting |   |    |   | Joining 7 |              |  |  |
|---------|-------------------------------|---|----|---|-----------|--------------|--|--|
|         | 7                             | 8 | 9  |   | ← Bksp    | Del →        |  |  |
|         | 4                             | 5 | 6  |   | Tab       | Enter        |  |  |
|         | 1                             | 2 | 3  |   | Space     | $\leftarrow$ |  |  |
|         | - 6                           | 0 | ). |   | Num Sy    | m Web        |  |  |
|         |                               |   | -  | _ |           |              |  |  |

Tipp Verwenden Sie die Anwendung zur Handschriftenerkennung, um den J3600 so zu trainieren, dass er Ihre Handschrift erkennt. Zum Starten der Anwendung öffnen Sie die Motion Dashboard-Kategorie **Stift & Tablet** (siehe Seite 3). Tippen Sie auf **Stift & Eingabegeräte** und dann auf die Registerkarte **Handschrift**.

### Verwendung des Akkus

Der J3600 hat zwei Akkuschächte für Lithium-Ionen-Akkus mit hoher Kapazität. Unter normalen Bedingungen kann der Tablet PC mit einem Akku ungefähr 3,5 Stunden und mit 2 Akkus ungefähr 7 Stunden betrieben werden.

Ist kein zweiter Akku eingesetzt, enthält der zweite Schacht eine nicht funktionsfähige Akkuschachtkassette.

### Überprüfen des Akkuladezustands

Es gibt mehrere Optionen, den Akkuladezustand zu überprüfen:

- Öffnen Sie die Motion Dashboard-Seite Stromversorgung und betrachten Sie den Wert unter Verbleibende Ladung.
- Tippen Sie im Benachrichtigungsbereich auf die Stromversorgungsanzeige, die abhängig davon, ob der Tablet PC im Netzbetrieb oder Akkubetrieb läuft, unterschiedlich aussieht.

– Wenn der Tablet PC an das Stromnetz angeschlossen ist, tippen Sie auf das Steckersymbol.

– Wenn der Tablet PC im Akkubetrieb läuft, tippen Sie auf das Akkusymbol.

• Über die Akkustatus-LED auf der rechten Seite des J3600 (siehe Seite 1).

Grün gibt an, dass der Akku vollständig geladen ist. Gelb bedeutet, dass der Akku geladen wird.

Ist die Akkustatus-LED aus, wird die Batterie nicht geladen, und der Tablet PC läuft im Akkubetrieb.

### Tipps zum Akku

- Verwenden Sie möglichst Netzstrom. Wenn der J3600 an das Stromnetz angeschlossen ist, wird der Akku beim Nutzen des Tablet PCs geladen.
- Schalten Sie den Tablet PC in den Energiesparmodus, wenn Sie ihn nicht nutzen.
- Beenden Sie nicht benötigte Hintergrundanwendungen und prozesse.
- Wenn die Funknetzadapter nicht benötigt werden, deaktivieren Sie diese über die Motion Dashboard-Seite "Drahtlos".
- Stellen Sie die Helligkeit der Anzeige so ein, dass die Anzeige nach einer bestimmten Anzahl von Minuten ohne Aktivität automatisch abgeblendet wird. Verwenden Sie dazu die Motion Dashboard-Seite "Anzeige".
- Wenn Sie das Mobilfunknetz verwenden, verlängern Sie das Intervall, in dem der J3600 E-Mails und andere Internetanwendungen aktualisiert, auf beispielsweise jede halbe Stunde.
- Deaktivieren Sie den Zugriff auf das Mobilfunknetz, wenn kein Signal verfügbar ist.
- Nehmen Sie einmal im Monat eine Akkuwartung vor. Lassen Sie dazu den Tablet PC im Akkubetrieb laufen, bis der Akkuladezustand unter 20 % gefallen ist.
- Für eine langfristige Lagerung sollte der Akku auf 20 bis 40 % der Kapazität geladen und aus dem Tablet PC entnommen werden.

Weitere Tipps zur Stromversorgung erhalten Sie unter Motion Computing Tips and Tricks.

### Tipps zum Stift und zur Tippfunktion

- Sie können von rechtshändiger auf linkshändige Verwendung wechseln. Wählen Sie im Motion Dashboard die Kategorie Stift & Tablet aus, tippen Sieauf Tablet PC-Einstellungen, tippen Sie auf die Registerkarte Sonstige und tippen Sie dann auf Linkshänder.
- Sie können Elemente mit einmaligem statt zweimaligem Antippen öffnen und ein Element auswählen, indem Sie auf es zeigen. Tippen Sie in der Systemsteuerung auf Darstellung und Anpassung, Ordneroptionen und tippen Sie dann auf Einzel- bzw. Doppelklick zum Öffnen festlegen. Tippen Sie auf Öffnen durch einfachen Klick (Auswählen durch Zeigen).

### **Allgemeine Tipps**

- Verwenden Sie auf der Anzeige nur den J3600-Stift oder Ihre Finger. Der Tablet PC reagiert nicht auf Stifte anderen Typs.
- Bewahren Sie den Stift im Stiftschacht auf, wenn er nicht verwendet wird. Um den Stift im Stiftschacht aufzubewahren, führen Sie ihn in den Schacht ein und drücken Sie, bis er einrastet. Durch erneutes Drücken wird der Stift wieder gelöst und kann entnommen werden. Wenn die Stifthaltevorrichtung angebracht ist, vergewissern Sie sich, dass der Stift gelöst ist, bevor Sie ihn mithilfe der Haltevorrichtung herausziehen.
- Gehen Sie wie folgt vor, wenn Sie die Stifthaltevorrichtung anbringen: Führen Sie ein Ende der Haltevorrichtung durch das Loch am Ende des Stifts und ziehen Sie den Stift dann durch die Schleife, bis sie zugezogen ist. Führen Sie anschließend das andere Ende der Haltevorrichtung durch den Befestigungspunkt und ziehen Sie schließlich den Stift durch die Schleife, bis sie zugezogen ist.
- Fingerabdrücke und Flecken können Sie von der Oberfläche der Anzeige entfernen, indem Sie die Anzeige mit dem mitgelieferten Tuch abwischen. Verwenden Sie bei Bedarf eine von Motion Computing empfohlene Reinigungslösung, um die Anzeige zu säubern. Sprühen Sie die Lösung auf das Tuch und wischen Sie die Anzeige damit ab. Weitere Informationen finden Sie in der Liste getesteter Lösungen auf der Motion Computing-Website.
- Sie finden die Seriennummer des Tablet PCs in einem seiner Akkuschächte.

### Weitere Informationen

Sinn und Zweck dieses Dokuments *Erste Schritte* ist es, Ihnen die Funktionen Ihres Tablet PCs vorzustellen sowie Ihnen Tipps bereitzustellen, damit Sie möglichst schnell mit dem Tablet PC vertraut werden.

Das *J3600 Benutzerhandbuch* enthält ausführliche Informationen zu den hier vorgestellten Funktionen. Sie finden dieses Handbuch und weitere J3600-Handbücher unter motioncomputing.com/docs.

Über die Handbücher hinaus erhalten Sie weitere Informationen auf diesen Seiten der Motion Computing-Website:

- Motion Support
- Motion Knowledge Base
- Kostenlose Online-Schulungs videos
- J3600-Zubehör
- Software für den J3600 Tablet-PC

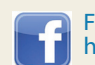

Folgen Sie uns auf Facebook. http://www.facebook.com/MotionComputing

Motion Computing und Motion sind eingetragene Warenzeichen von Motion Computing, Inc. in den Vereinigten Staaten und anderen Ländern. Alle anderen Marken sind Eigentum der jeweiligen Inhaber. Microsoft, Windows und Windows Journal sind Marken oder eingetragene Marken der Microsoft Corporation in den USA und/oder anderen Ländern.

Copyright © 2013 Motion Computing, Inc. Alle Rechte vorbehalten. Teilenr. 024-02-0357-A00